## **Creating/Editing Ariba Users**

This job aid will walk through the process of adding new users to an SAP Business Network account. Suppliers may need to create new accounts

| Description                                                                                   | Screenshot                                                                                                    |
|-----------------------------------------------------------------------------------------------|----------------------------------------------------------------------------------------------------|
| Creating/Editing Users                                                                        |                                                                                                    |
| Click the <b>Account Settings</b> icon, and choose <b>Settings Users</b> .                    | as Assessments     Sujit Kurupath       ber     My Account                                                                                              |
| Click <b>Manage Users</b> .                                                                   | Account Settings     Contact Administrator                                                                                                    |
| Creating/Editing Users                                                                        | Customer Relationships     Phase2 SA27 - TEST       JUsers     ANID: ANI1189198945-T       Premium Package     Premium Package                          |
| On the <b>Manage Users</b> page, click<br>the <b>Create User</b> icon at the top right of the | Notifications     Company Profile       Application Subscriptions     Marketing Profile                                                                 |
| user results table to create a new user.                                                      | Account Registration Settings                                                                                                    |
| Choose the check box next to the user you want to edit, and click <b>Edit</b> .               | Last 3 months I Invoice a Electronic Order Routing Electronic Invoice Routing Accelerated Payments<br>\$70 \$60 Remittances \$50 Data Deletion Criteria |
|                                                                                               | v Dec so Sent Rejected Approved                                                                                                    |
|                                                                                               |                                                                                                    |

| Description                                                                                                    | Screenshot                                                                                                    |                          |
|----------------------------------------------------------------------------------------------------|----------------------------------------------------------------------------------------------------|--------------------------|
| Click <b>Manage Users</b> .<br><b>Creating/Editing Users</b>                                                                                         | Customer Relationships       Users       Notifications       Application       Subscriptions       Account Registration       API management         Manage Roles       Manage Users       Manage Users       Manage Users       More                                                                                                    |                          |
| On the <b>Manage Users</b> page, click<br>the <b>Create User</b> icon at the top right of the<br>user results table to create a new user.            | Filter         Users (You can only search on one attribute at a time)         Usemame <i>Enter usemame</i> +          Apply       Reset                                                                                                    | +                        |
| Choose the check box next to the user you want to edit, and click <b>Edit</b> .                                                                      | Username       Email Address       First Name       Last Name       SAP Business Network Discovery Contact       Role Assigned       Authorization Profiles Assigned       Customer Assigned         test1-ptptetstupplier12@stryker.com       sujit kurupath@tcs.com       Sujit       Kurupath       No       PROFILE_MGMT_ROLE, +5       All(1)         Add to Contact List       Remove from Contact List       Remove from Contact List       Femore from Contact List       Femore from Contact List | AN Access Actions<br>Yes |
| Because SAP Business Network doesn't<br>notify users when you change their<br>assigned roles, we recommend telling<br>users before you make changes. |                                                                                                    |                          |
| Choose the check box next to the user you want to delete, and click <b>Delete</b> .                                                                  |                                                                                                    |                          |
| Note                                                                                                    |                                                                                                    |                          |
| SAP Business Network does not maintain a record of deleted users.                                                                                    |                                                                                                    |                          |
| If you delete a user that has created<br>customer catalogs, you need to log in with<br>the user's username and password, save                        |                                                                                                    |                          |

| Description                                  | Screenshot |
|----------------------------------------------|------------|
| valid copies of the customer catalogs to     |            |
| your computer or your back-end system,       |            |
| then delete the customer catalogs from the   |            |
| user' account before deleting the user.      |            |
| To facilitate deleting users with customer   |            |
| catalogs, you might want to track storage    |            |
| of customer catalogs outside of your SAP     |            |
| Business Network account and ensure you      |            |
| have a current record of login information   |            |
| for users with catalog permissions.          |            |
| Enter a vegenerate amoil address first and   |            |
| Linter a user name, email address, first and |            |
| number for the user                          |            |
|                                              |            |
| Note                                         |            |
| When users create transaction audit          |            |
| reports or submit documents such as          |            |
| invoices, order confirmations, and ship      |            |
| notices, SAP Business Network captures       |            |
| the user's first and last name, so ensure    |            |
| that these values are correct.               |            |
|                                              |            |

| Description                                                                   | Screenshot |
|-------------------------------------------------------------------------------|------------|
| In the <b>Role Assignment</b> section, choose one or more roles for the user. |            |
| Click <b>Save</b> .                                                           |            |
|                                                                               |            |
|                                                                               |            |